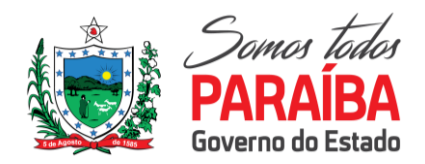

OFÍCIO Nº84/2022 PNI-SES/PB

SECRETARIA DE ESTADO DA SAÚDE GERÊNCIA EXECUTIVA DE VIGILÂNCIA EM SAÚDE GERÊNCIA OPERACIONAL DE VIGILÂNCIA EPIDEMIOLÓGICA NÚCLEO ESTADUAL DE IMUNIZAÇÕES

João Pessoa, 11 de abril de 2022

As Senhores,

Coordenadores de Imunizações Municipais

C.C: COSEMS-PB

Considerando a NOTA INFORMATIVA Nº 14/2022-SECOVID/GAB/SECOVID/MS, que trata da autorização para que os serviços de vacinação realizem o registro de vacinas da covid-19 no sistema E-SUS APS com prontuário eletrônico do cidadão (PEC) para viajantes imunizados nos exterior, com vacinas autorizadas no Brasil pela ANVISA e registro os voluntários de ensaios clínicos de brasileiros e, por conseguinte, envio adequado à Rede Nacional de Dados em Saúde - Ministério da Saúde, em complemento a Nota Técnica nº 52/2021-SECOVID/GAB/SECOVID/MS sobre as Regras Negociais para emissão do Certificado Nacional de Vacinação - Covid-19 (CNVC).

Considerando a necessidade de ajuste nos sistemas de informação para atendimento da demanda referente a coleta de dados. A operacionalização dos registros dar-se-ão em fases, sendo que nesse primeiro momento poderão ser realizados os registros das vacinas de brasileiros ou estrangeiros que tomaram vacina no exterior que são reconhecidas no Brasil e aprovadas pela ANVISA e registro dos voluntários de ensaios clínicos de brasileiros. A fase que trata do registro de estrangeiros que tomaram vacina no exterior que não são reconhecidas no Brasil e aprovadas pela ANVISA, ocorreram em momento posterior, após a adequação do sistema de informação.

Para subsidio aos municípios do registro dessas informações no Sistema de Informação e-SUS APS PEC segue anexo manual instrutivo do sistema com orientações.

A Equipe da Coordenação Estadual de Imunização se coloca à disposição para as orientações relativas às diretrizes para a operacionalização da campanha de vacinação contra a covid- 19 no estado e outros esclarecimentos, fone: (83) 3211-9052 e email: pni@ses.pb.gov.br e administrativo.pni@ses.pb.gov.br.

Atenciosamente,

de Oliveira rancielia Enfermeira COREN-PB 194632 Mat. 167.869-8

Francielia Carvalho Leite de Oliveira

Enfermeira do Núcleo Estadual de Imunização

Matrícula: 167.869-8

SECRETARIA DE ESTADO DA SAÚDE GERENCIA DE PLANEJAMENTO E GESTÃO Av. Dom Pedro II, 1826 – Torre – João Pessoa-PB CEP: 58.040-440 Tel.: (83) 3211-9000

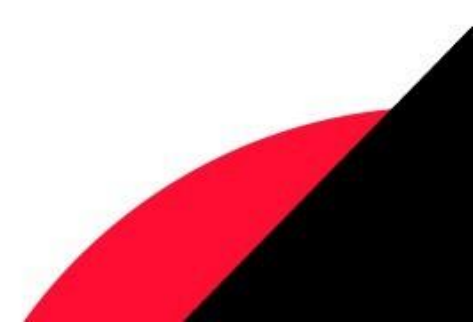

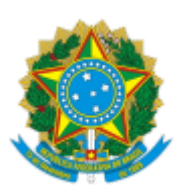

#### Ministério da Saúde Secretaria Extraordinária de Enfrentamento à COVID-19 Gabinete

### NOTA INFORMATIVA Nº 14/2022-SECOVID/GAB/SECOVID/MS

#### 1. ASSUNTO

1.1. Complementação da Nota Técnica nº 66/2021 - SECOVID/GAB/SECOVID/MS (SEI nº 0024453174), que trata da autorização para que os serviços de vacinação realizem o **registro de vacinas da covid-19 no sistema E-SUS APS com prontuário eletrônico do cidadão (PEC) para viajantes imunizados nos exterior, com vacinas autorizadas no Brasil pela ANVISA e registro os voluntários de ensaios clínicos de brasileiros e, por conseguinte, envio adequado à Rede Nacional de Dados em Saúde - Ministério da Saúde, em complemento a Nota Técnica nº 52/2021-SECOVID/GAB/SECOVID/MS sobre as Regras Negociais para emissão do Certificado Nacional de Vacinação - Covid-19 (CNVC).** 

#### 2. ANÁLISE

2.1. Considerando a necessidade de ajuste nos sistemas de informação para atendimento da demanda referente a coleta de dados previstas nas Nota Técnica nº 66/2021 - SECOVID/GAB/SECOVID/MS e Nota Técnica nº 52/2021-SECOVID/GAB/SECOVID/MS.

2.2. A operacionalização dos registros dar-se-ão em fases, sendo que nesse primeiro momento poderão ser realizados os registros das vacinas de brasileiros ou estrangeiros que tomaram vacina no exterior que são reconhecidas no Brasil e aprovadas pela ANVISA e registro dos voluntários de ensaios clínicos de brasileiros.

2.3. Para subsidio aos estados do registro dessas informações no Sistema de Informação e-SUS APS PEC segue anexo manual instrutivo do sistema com orientações (0026126953)

2.4. A fase que trata do registro de estrangeiros que tomaram vacina no exterior que não são reconhecidas no Brasil e aprovadas pela ANVISA, ocorreram em momento posterior, após a adequação do sistema de informação.

#### 3. CONCLUSÃO

3.1. A Secretaria Extraordinária de Enfrentamento à Covid-19 permanece à disposição para prestar eventuais esclarecimentos adicionais que se fizerem necessários.

Atenciosamente,

#### **DANILO DE SOUZA VASCONCELOS**

Diretor de Programa da Secretaria Extraordinária de Enfrentamento à Covid-19

De acordo,

#### **ROSANA LEITE DE MELO**

Secretária Extraordinária de Enfrentamento à Covid-19

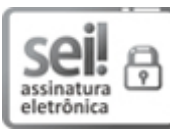

Documento assinado eletronicamente por **Danilo de Souza Vasconcelos**, **Diretor(a) de Programa**, em 05/04/2022, às 18:31, conforme horário oficial de Brasília, com fundamento no § 3º, do art. 4º, do <u>Decreto nº 10.543, de 13 de novembro de 2020</u>; e art. 8º, da <u>Portaria nº 900 de 31 de Março de</u> 2017.

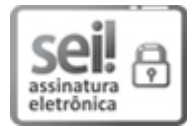

Documento assinado eletronicamente por **Rosana Leite de Melo**, **Secretário(a) Extraordinário de Enfrentamento à COVID-19**, em 05/04/2022, às 18:43, conforme horário oficial de Brasília, com fundamento no § 3º, do art. 4º, do <u>Decreto nº 10.543, de 13 de novembro de 2020</u>; e art. 8º, da <u>Portaria nº 900 de 31 de Março de 2017</u>.

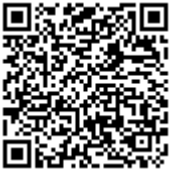

A autenticidade deste documento pode ser conferida no site <u>http://sei.saude.gov.br/sei/controlador\_externo.php?</u> <u>acao=documento\_conferir&id\_orgao\_acesso\_externo=0</u>, informando o código verificador **0026126953** e o código CRC **FDE5F576**.

Brasília, 30 de março de 2022.

Referência: Processo nº 25000.151871/2021-54

SEI nº 0026126953

Gabinete - GAB/SECOVID Esplanada dos Ministérios, Bloco G - Bairro Zona Cívico-Administrativa, Brasília/DF, CEP 70058-900 Site - saude.gov.br

## MANUAL INSTRUTIVO PARA REGISTRO DE VACINAS DA COVID-19 NO SISTEMA E-SUS APS COM PRONTUÁRIO ELETRÔNICO DO CIDADÃO (PEC) PARA VIAJANTES IMUNIZADOS NO EXTERIOR, COM VACINAS AUTORIZADAS NO BRASIL PELA ANVISA E REGISTRO DA ESTRATÉGIA PESQUISA.

Este material tem o intuito de detalhar o passo a passo para o registro de vacinas contra a Covid-19 que não foram aplicadas na própria UBS e até mesmo de vacinas Covid-19 que foram aplicadas em outros países e que são regulamentadas pela Anvisa. Assim como, orientar a registrar as vacinas de Covid-19 que foram realizadas no âmbito do ensaio clínico, quando as vacinas estavam na fase de testes e pesquisa.

**ATENÇÃO!** Para minimizar divergências no registro das informações dos cartões de vacina em outros idiomas, sugerimos observar as orientações constantes no anexo deste documento como contribuição. E ficamos à disposição para sugestões e melhorias nesse processo.

#### 1. Registro de dose anterior das vacinas contra a Covid-19 no PEC

1º Passo: Fazer o login como profissional de saúde (Figura 1);

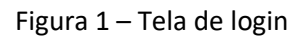

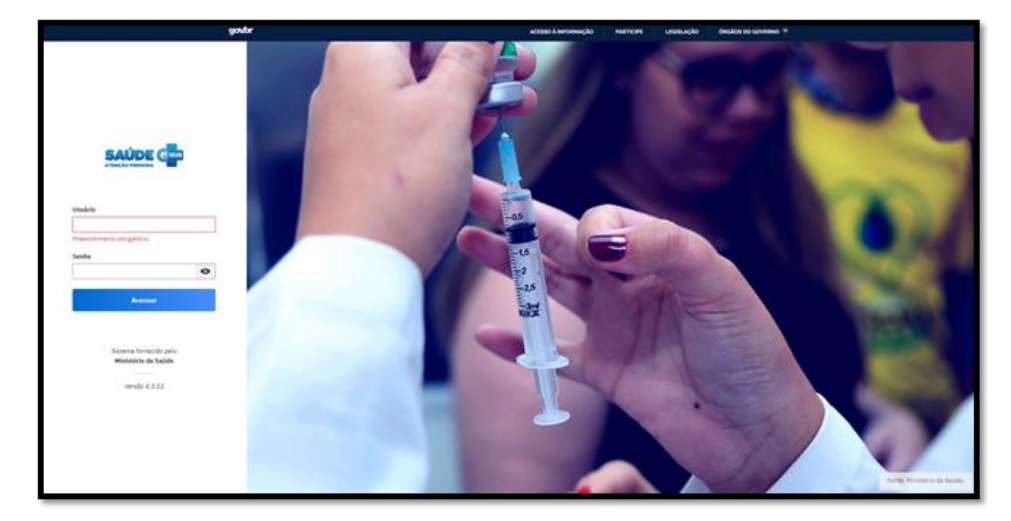

Fonte: e-SUS APS PEC 4.3/MS

**2º Passo:** Inserir o cidadão na "Lista de atendimentos", informando o Tipo de serviço "Vacina" (Figura 2), após clique em adicionar."

Figura 2 - Inserção na lista de atendimentos

| 🏫 🗇 Lista de atendimentos                                                                        |                            |                          |                         |            |           |
|--------------------------------------------------------------------------------------------------|----------------------------|--------------------------|-------------------------|------------|-----------|
| Lista de atendimentos                                                                            |                            |                          |                         |            |           |
| ∧ Cancelar adição                                                                                |                            |                          |                         |            |           |
| Cidadão *                                                                                        | Tipo de serviço            |                          |                         |            |           |
| ×                                                                                                | ADM. MEDICAMENTO           | CURATIVO                 | DEMANDA ESPONTÂNE       |            |           |
| Preenchimento obrigatório.                                                                       | ESCUTA INDCIAL             | EXAMES                   | NEBULIZAÇÃO             |            |           |
| Profissional                                                                                     | ODONTOLOGIA                | PROCEDIMENTOS            | VACINA                  |            |           |
| ×                                                                                                |                            |                          |                         |            |           |
| Equipe                                                                                           |                            |                          |                         |            |           |
| ×                                                                                                |                            |                          |                         |            |           |
|                                                                                                  |                            |                          | Limpar campos           | Ad         | clonar    |
| Q. Pesquise por nome, CPF, CNS ou data de nascimento                                             | reus atendimentos          | Ordenar por: 0           | lassificação de risco 👻 | <b>₽</b> 6 | itros (4) |
| Status do atendimento: Aguardando atendimento, Em atendimento, Em escuta inicial   Período: Hoje |                            |                          | C" Vol                  | tar para   | padrão    |
| ADENILCE<br>14:09   Aguardando atendimento                                                       | LISCO bales ESCUTA INICIAL |                          | ş                       | 8          |           |
| ADBE<br>13:55   Em atendimento                                                                   | 15:00   Agendamento        | Abigail Jordana Regueira | <u>0</u>                | 8          | :         |
| ADĂri<br>13:48   Aguardando atendimento                                                          |                            |                          | 2                       | 8          | :         |
| MARI<br>15:07   Aguardando atendimento                                                           | VACINA                     |                          | 2                       | Ø          | :         |

Fonte: e-SUS APS PEC 4.3/MS

3º Passo: Clique no botão "Realizar vacinação" (Figura 3)

Figura 3 – Realizar vacinação

| MARL<br>15:07   Aguardando atendimento | VACINA | 오 🔌 : |
|----------------------------------------|--------|-------|
|                                        |        |       |

Fonte: e-SUS APS PEC 4.3/MS

**4º Passo:** Por padrão o PEC já vem selecionado em "Calendário vacinal" e de acordo com o ciclo de vida do cidadão (figura 4). Dessa forma, como exemplo, clique sobre o card da vacina Covid-19 que será registrada (figura 5).

Figura 4 – Tela Calendário Vacinal

|                                               |                                                                                     |                                                                   |                                                    | Calendário vacinal                                      | Outros imu |
|-----------------------------------------------|-------------------------------------------------------------------------------------|-------------------------------------------------------------------|----------------------------------------------------|---------------------------------------------------------|------------|
| rio do adulto 🔿 Caler                         | O registro da vac<br>à situação nacion<br>do cidadão atrave<br>ndário nacional comp | ina COVID-19 est<br>al de Emergência<br>és do CPF ou CNS<br>eleto | :á disponível exclusiv<br>em Saúde Pública. É<br>, | vamente para atendimento<br>obrigatória a identificação |            |
| COV19 Oxford<br>- AstraZeneca<br>Covishield   | 1º DOSE                                                                             | 2ª DOSE                                                           | REFORÇO                                            | DA                                                      |            |
| COV19<br>Coronavac -<br>Sinovac /<br>Butantan | 1º DOSE                                                                             | 2ª DOSE                                                           |                                                    |                                                         |            |
| COV19<br>Biontech -<br>Pfizer                 | 1ª DOSE                                                                             | 2ª DOSE                                                           | REFORÇO                                            | DA                                                      |            |
| COV19 Pfizer -<br>Comirnaty<br>Pediátrica     | 1ª DOSE                                                                             | 2ª DOSE                                                           |                                                    |                                                         |            |
| COV19 Janssen<br>- Cilag                      | DOSE                                                                                | REFORÇO                                                           | DA                                                 |                                                         |            |
| Hepatite B                                    | 1ª DOSE                                                                             | 2ª DOSE                                                           | 3ª DOSE                                            | REV                                                     |            |
| Febre Amarela                                 | 1ª DOSE<br>MAIS DE 9 MESES                                                          |                                                                   |                                                    |                                                         |            |
| Tríplice Viral                                | 1ª DOSE                                                                             | 2ª DOSE                                                           |                                                    |                                                         |            |
| Dupla Adulto                                  | 1ª DOSE                                                                             | 2ª DOSE                                                           | 3ª DOSE                                            | REFORÇO                                                 |            |

Fonte: e-SUS APS PEC 4.3/MS

Figura 5 – Card com a respectiva vacina a ser registrada

| COV19 Oxford<br>- AstraZeneca<br>Covishield | 1ª DOSE | 2ª DOSE | REFORÇO | DA |  |
|---------------------------------------------|---------|---------|---------|----|--|
| Constitucio                                 |         |         |         |    |  |

Fonte: e-SUS APS PEC 4.3/MS

**5º Passo:** Após clicar na vacina e dose a ser registrada, abrirá a tela conforme a Figura 6. Sendo um registro anterior, mova o botão "É registro anterior?" destacado na Figura 6 para a posição "Sim" (Figura 7).

Figura 6 – Tela adicionar vacinação

| ADICIONAR VACINAÇÃ          | D                               |                        |             | > |
|-----------------------------|---------------------------------|------------------------|-------------|---|
| Imunobiológico              |                                 | Aplicação              | Aprazamento |   |
| É registro anterior?<br>Não |                                 |                        |             |   |
| Imunobiológico a            |                                 | Estratégia             |             |   |
| COV19-AZE - Covid-19 - Co   | vishield - Oxford/AstraZeneca 💌 | 05 - CAMPANHA          | × ¥         |   |
| Dore #                      | Aprazamento da próv. dose       | Grupo de atendimento a |             |   |
| D1 ¥                        | 05/04/2022                      | Grupo de atendimento w | × ¥         |   |
| Via de administração *      | × 💌                             | + ADICIONAR NOVO       |             |   |
| Observações                 | × ¥                             |                        | ~           |   |
|                             |                                 |                        |             |   |
|                             |                                 |                        |             |   |
|                             |                                 |                        |             |   |
|                             |                                 |                        |             |   |
|                             |                                 | Cancelar               | Salvar      |   |

Fonte: e-SUS APS PEC 4.3/MS

Figura 7 - Botão "É registro anterior" ativado

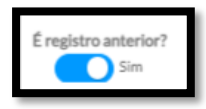

Fonte: e-SUS APS PEC 4.3/MS

**6º Passo:** Ao remover para "sim", no botão "É registro anterior", a tela abrirá conforme a figura 8. Preencha todos os campos desta tela com as informações da caderneta ou comprovante físico ou digital do cidadão. Os campos com (\*) são de preenchimento obrigatório. Se o cidadão apresentar comprovante que a vacina de Covid-19 foi aplicada no âmbito de ensaio clínico para testes feitos em laboratório, basta clicar em "Pesquisa". Se foi uma vacina aplicada no exterior mova o botão para "Sim".

Figura 8 – Tela de registro anterior de imunobiológico

| Bostadao            |                                                   |                          |
|---------------------|---------------------------------------------------|--------------------------|
| COVID               | Indique se a dose foi a<br>durante a etapa de Ens | plicada<br>saio Clínico. |
| Data da aplicação * | Estratégia                                        | Vacinado no exterior     |
| dd/mm/aaaa          | Pesquisa                                          | Não                      |
| ote                 |                                                   | Fabricante               |
|                     |                                                   |                          |
| Observações         |                                                   |                          |
|                     |                                                   |                          |
|                     |                                                   |                          |

Fonte: e-SUS APS PEC/MS

#### **ATENÇÃO!** VACINA NO EXTERIOR

Atentar em mover o botão para "Sim" no campo "Vacinado no exterior".

#### **ATENÇÃO!** PESQUISA

Se a dose foi aplicada durante a etapa de ensaio clínico de uma vacina contra a Covid-19, clique na caixa "pesquisa".

**7º Passo:** Após preencher todos os campos possíveis clique em "Salvar". Em seguida o registro será apresentado no sistema conforme a figura 9. Caso queira saber mais informações sobre o registro que foi feito clique sobre o card que apresenta o registro da dose aplicada (Figura 9). Após clicar, aparecerão as informações que foram registradas e a informação "Registro Anterior" (Figura 10).

Figura 9 - Apresentação do registro de dose aplicada

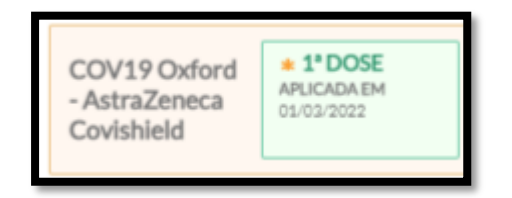

Fonte: e-SUS APS PEC/MS

Figura 10 - Visualização de registro de imunobiológico

| ovid-19 - Covishield - Oxford/AstraZeneca           |              |
|-----------------------------------------------------|--------------|
| Ose aplicada em 1º de março de 2022.                | PEC V        |
| Lote Fabricante<br>Não informado Oxford-astrazeneca |              |
| Observações<br>Não informado                        |              |
| Registrado por                                      |              |
| Joao ( (ENFERMEIRO)                                 |              |
| Unidade Basica de Saude Agronomica                  |              |
| Aplicação registrada em 8 de março de 2022.         |              |
|                                                     | Ender Editor |

Fonte: e-SUS APS PEC/MS

Dúvidas, sugestões, entrar em contato:

e-SUS APS PEC/MS: http://esusaps.bridge.ufsc.br/support/login

SECOVID: <u>secovid@saude.gov.br</u>. Favor identificar no assunto, Registro de vacinas de imunização realizada no exterior.

## <u>ANEXO – TRADUÇÃO DOS DADOS PARA REGISTRO DAS VACINAS EM ALGUNS</u> IDIOMAS

**ATENÇÃO!** Encaminhamos orientação publicada pela Organização Mundial de Saúde referente aos certificados de vacinação disponível no link <u>https://www.who.int/publications/i/item/WHO-2019-nCoV-Digital certificates-vaccination-2021.1</u>

Segue anexo também, a este, compilado de Modelos de Certificação de Imunização realizado pela Núcleo de Evidências/COEVI/DECIT da Secretária de Ciência e Tecnologia, Inovação e Insumos Estratégicos em Saúde, como complemento de consultas e apoio.

Por fim de forma mais simplificada segue algumas traduções livres, para apoio de consulta referente a alguns países, ao tempo que ficamos à disposição para sugestões, críticas e inclusão de novas informações observadas na rotina de atendimento.

## <u>INGLÊS:</u>

| PORTUGUÊS        | INGLÊS             |
|------------------|--------------------|
| DATA (APLICAÇÃO) | DATE (APPLICATION) |
| VACINA           | VACCINE            |
| FABRICANTE       | MANUFACTURER       |
| DOSE             | DOSE               |
| NÚMERO DO LOTE   | LOT NUMBER         |

### **ESPANHOL:**

| PORTUGUÊS        | INGLÊS             | ESPANHOL          |
|------------------|--------------------|-------------------|
| DATA (APLICAÇÃO) | DATE (APPLICATION) | FECHA (SOLICITUD) |
| VACINA           | VACCINE            | VACUNA            |
| FABRICANTE       | MANUFACTURER       | FABRICANTE        |
| DOSE             | DOSE               | DOSIS             |
| NÚMERO DO LOTE   | LOT NUMBER         | NUMERO DE LOTE    |

### BASCO (ESPANHOL):

| PORTUGUÊS        | INGLÊS             | BASCO             |
|------------------|--------------------|-------------------|
| DATA (APLICAÇÃO) | DATE (APPLICATION) | DATA (APLIKAZIOA) |
| VACINA           | VACCINE            | TXERTOA           |
| FABRICANTE       | MANUFACTURER       | FABRIKATZAILEA    |
| DOSE             | DOSE               | DOSI              |

| NÚMERO DO LOTE | LOT NUMBER | LOTE ZENBAKIA |
|----------------|------------|---------------|

# <u>CHINÊS</u>

| PORTUGUÊS        | INGLÊS             | CHINÊS                        |
|------------------|--------------------|-------------------------------|
| DATA (APLICAÇÃO) | DATE (APPLICATION) | 免疫生物学(疫苗)                     |
| VACINA           | VACCINE            | 疫苗                            |
| FABRICANTE       | MANUFACTURER       | 制造商                           |
| DOSE             | DOSE               | 剂量                            |
| NÚMERO DO LOTE   | LOT NUMBER         | 批号                            |
|                  |                    | Rìqí (shēnqǐng) yìmiáo zhìzào |
|                  |                    | shāng jìliàng pīhào           |

# <u>JAPONÊS</u>

| PORTUGUÊS        | INGLÊS             | JAPONÊS                                                     |
|------------------|--------------------|-------------------------------------------------------------|
| DATA (APLICAÇÃO) | DATE (APPLICATION) | 日付(アプリケーション)                                                |
| VACINA           | VACCINE            | ワクチン                                                        |
| FABRICANTE       | MANUFACTURER       | メーカー                                                        |
| DOSE             | DOSE               | 用量                                                          |
| NÚMERO DO LOTE   | LOT NUMBER         | 整理番号                                                        |
|                  |                    | Hidzuke (apurikēshon)<br>wakuchin mēkā yōryō seiri<br>bangō |

## **BENGALI (BANGLADESSH)**

| PORTUGUÊS        | INGLÊS             | BENGALI                                                                      |
|------------------|--------------------|------------------------------------------------------------------------------|
| DATA (APLICAÇÃO) | DATE (APPLICATION) | তারিখ (আবেদন)                                                                |
| VACINA           | VACCINE            | ভ্যাকসিন                                                                     |
| FABRICANTE       | MANUFACTURER       | প্রস্তুতকারক                                                                 |
| DOSE             | DOSE               | ডোজ                                                                          |
| NÚMERO DO LOTE   | LOT NUMBER         | অনেক সংখ্যক                                                                  |
|                  |                    | Tārikha (ābēdana)<br>bhyākasina<br>prastutakāraka<br>ḍōja<br>anēka saṅkhyaka |

# <u>ALEMÃO</u>

| PORTUGUÊS        | INGLÊS             | ALEMÃO            |
|------------------|--------------------|-------------------|
| DATA (APLICAÇÃO) | DATE (APPLICATION) | DATUM (BEWERBUNG) |
| VACINA           | VACCINE            | IMPFUNG           |
| FABRICANTE       | MANUFACTURER       | HERSTELLER        |
| DOSE             | DOSE               | DOSIS             |
| NÚMERO DO LOTE   | LOT NUMBER         | CHARGENNUMMER     |

# <u>FRANCÊS</u>

| PORTUGUÊS        | INGLÊS             | FRANCÊS            |
|------------------|--------------------|--------------------|
| DATA (APLICAÇÃO) | DATE (APPLICATION) | DATE (CANDIDATURE) |
| VACINA           | VACCINE            | VACCIN             |
| FABRICANTE       | MANUFACTURER       | FABRICANT          |
| DOSE             | DOSE               | DOSE               |
| NÚMERO DO LOTE   | LOT NUMBER         | NUMÉRO DE LOT      |